03:10ff 198 b8.bf98.30 08::105 FOF 198.5

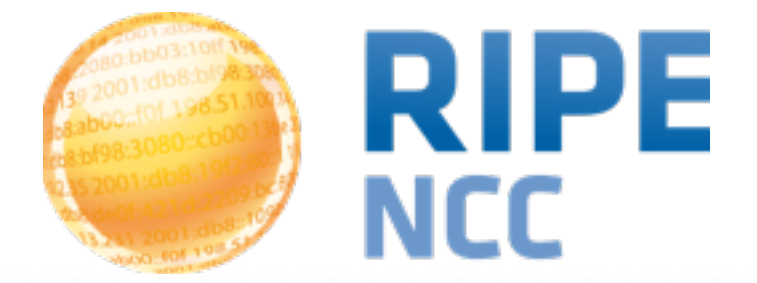

# Tutorial: Using RIPEstat

Christian Teuschel Research & Development

RIPE 68 | Warsaw - Poland | 12 May 2014

#### Using RIPEstat | 2

#### Agenda

#### Basics

- 3 layers of RIPEstat
- RIPEstat Web
  - Result page
  - Customize the result page
  - Compare results
  - Handling abuse
  - Work with BGPlay

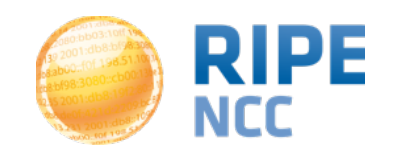

#### Agenda

#### Advanced

- Work with widgets
  - Create a dashboard
- RIPEstat Data API
  - Using Javascript to work with raw data
- Nagios check

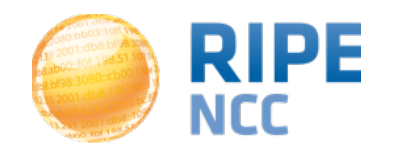

dis:8di D3:10ff 198. b8:bf98:3080 198.51.100 9 5:20 108:109 FOF 198.51 00

### **RIPEstat**

#### **Basics**

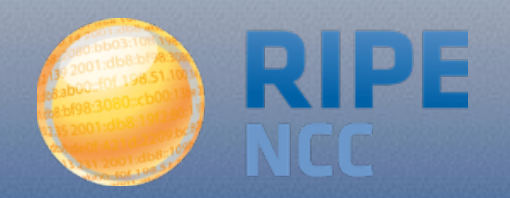

- Information system for Internet number resources
- Data
  - Routing data
    - Collected by RIS: <u>http://ris.ripe.net</u>
    - Registration data (whois)
      - RIPE Database & other RIR databases
    - MaxMind's geolocation data
    - Blacklist data
    - And many more: <u>https://stat.ripe.net/data-sources</u>

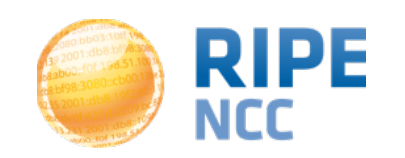

Using RIPEstat | 5

# Introduction to RIPEstat

 RIPEstat Web http://stat.ripe.net

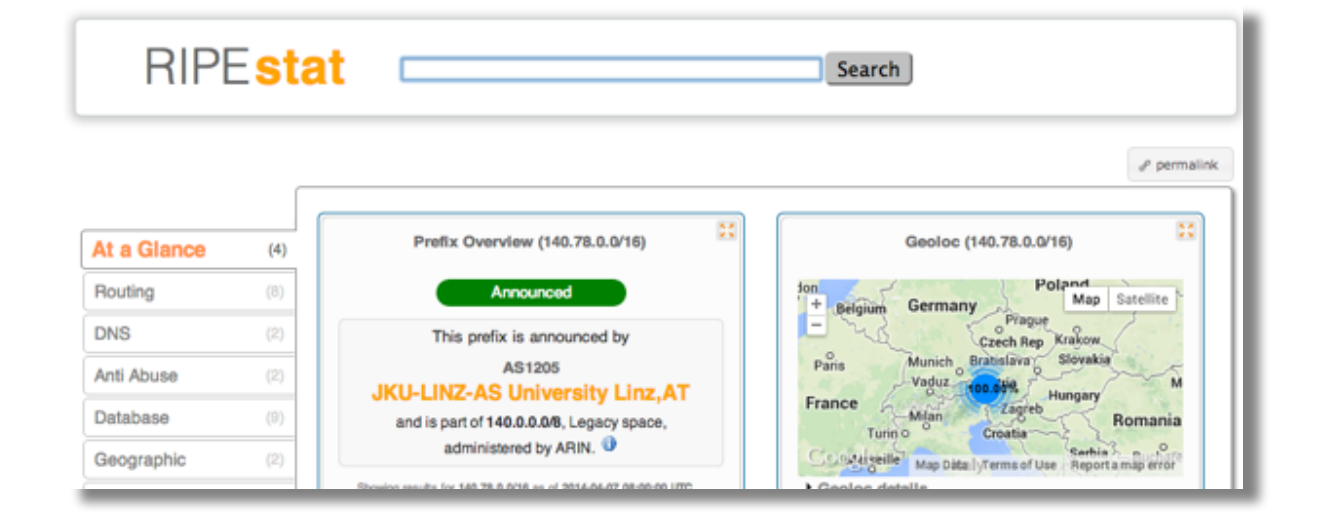

RIPEstat Widget API

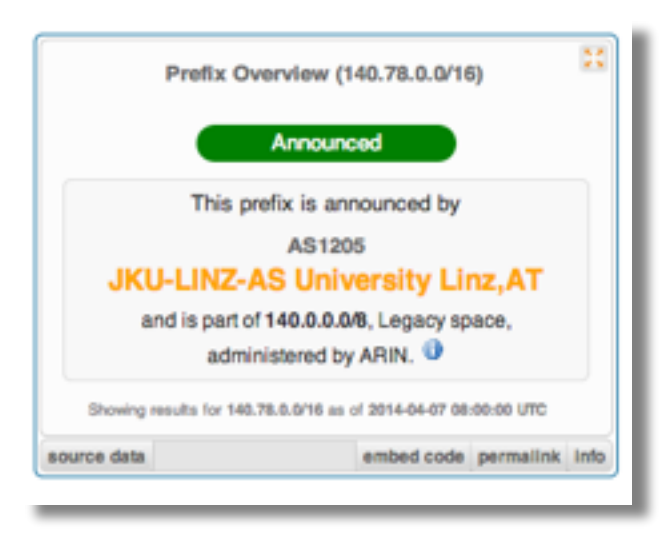

- RIPEstat Data API / RIPEstat Text API
  - <u>https://stat.ripe.net/data/routing-status/data.json?</u>
     <u>resource=</u>...

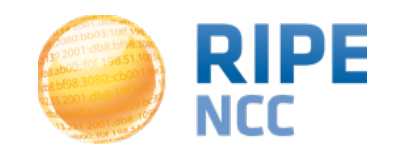

#### **RIPEstat Web**

#### Finding information on RIPEstat

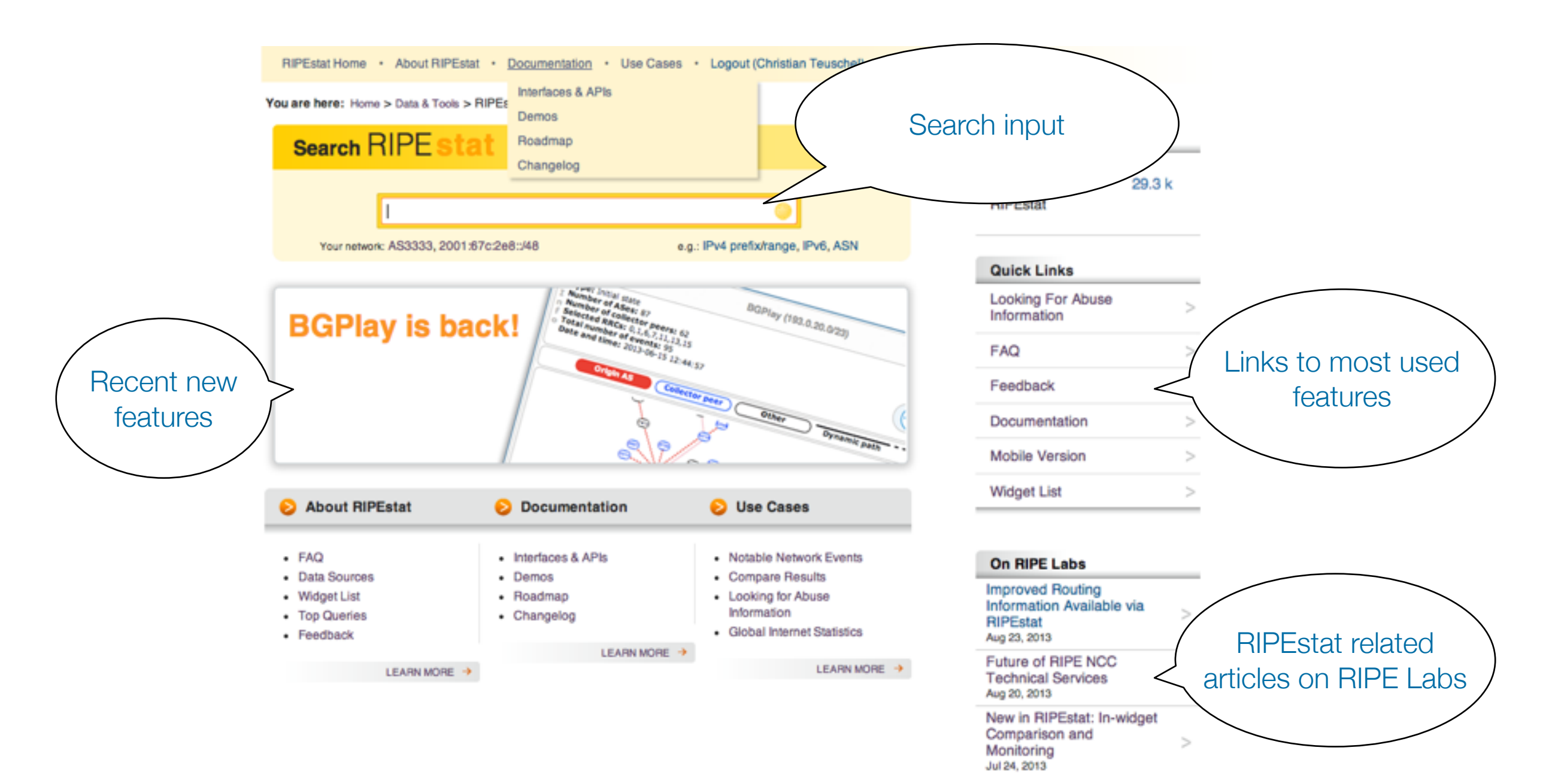

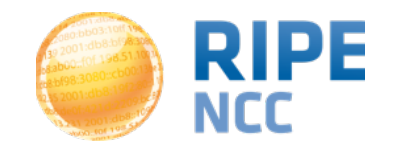

#### Information structure on RIPEstat

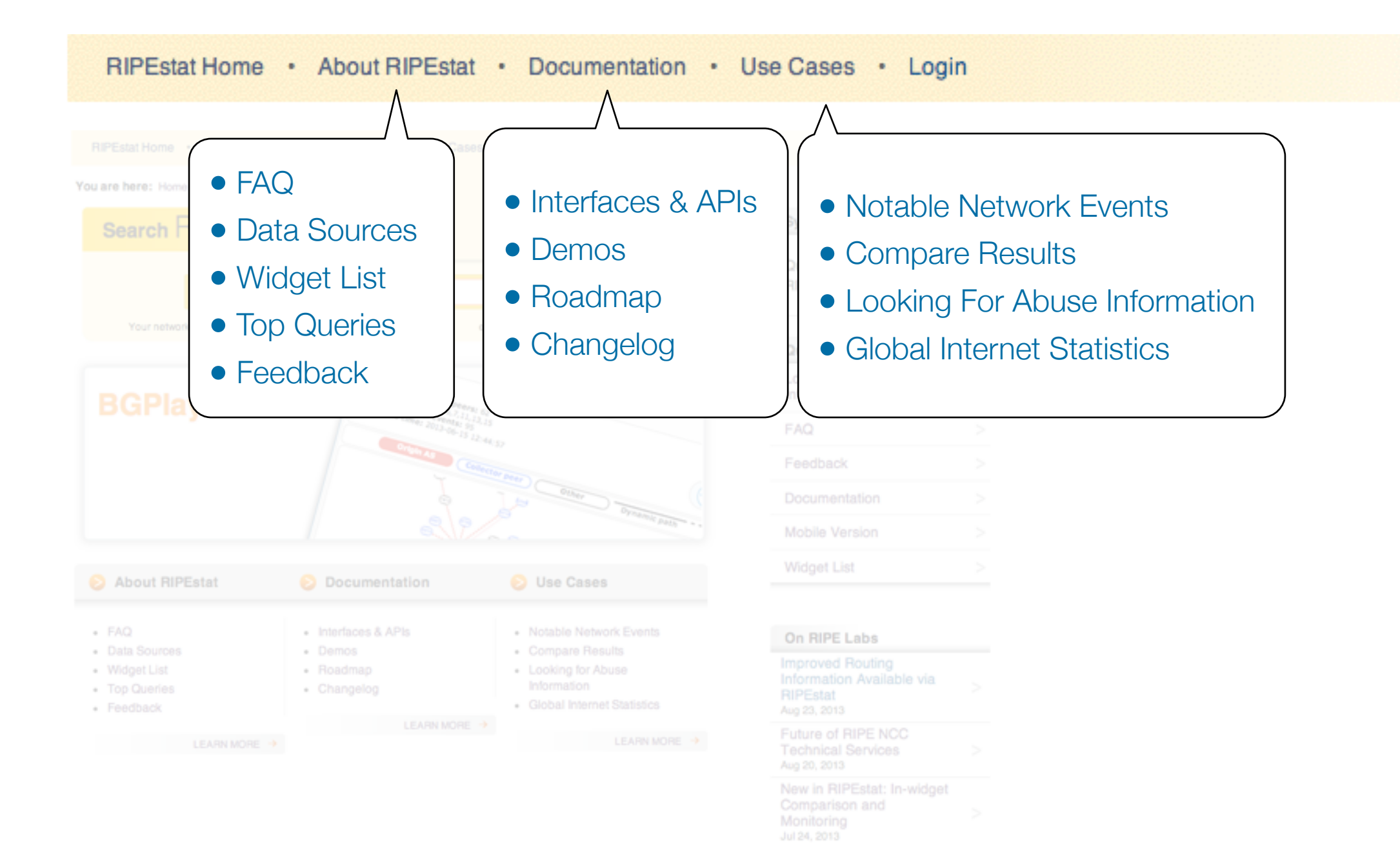

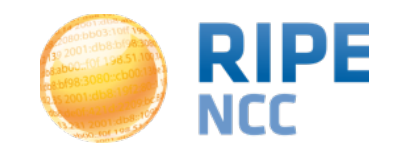

# **1.Querying for a Resource (Web)**

• Task: Enter "AS333" in the search box

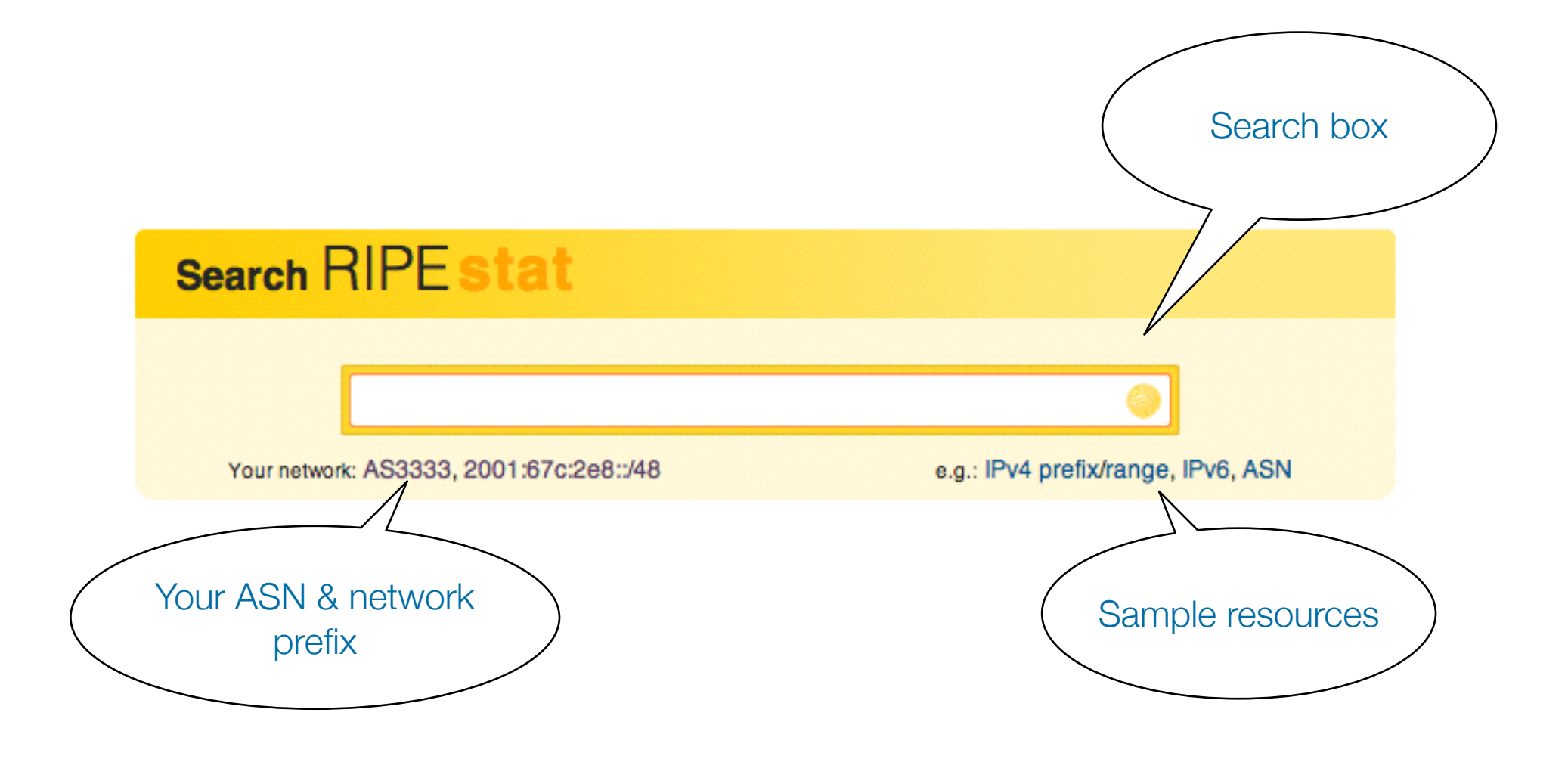

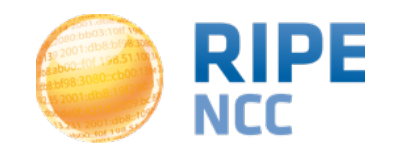

# **1.Querying for a Resource (Web)**

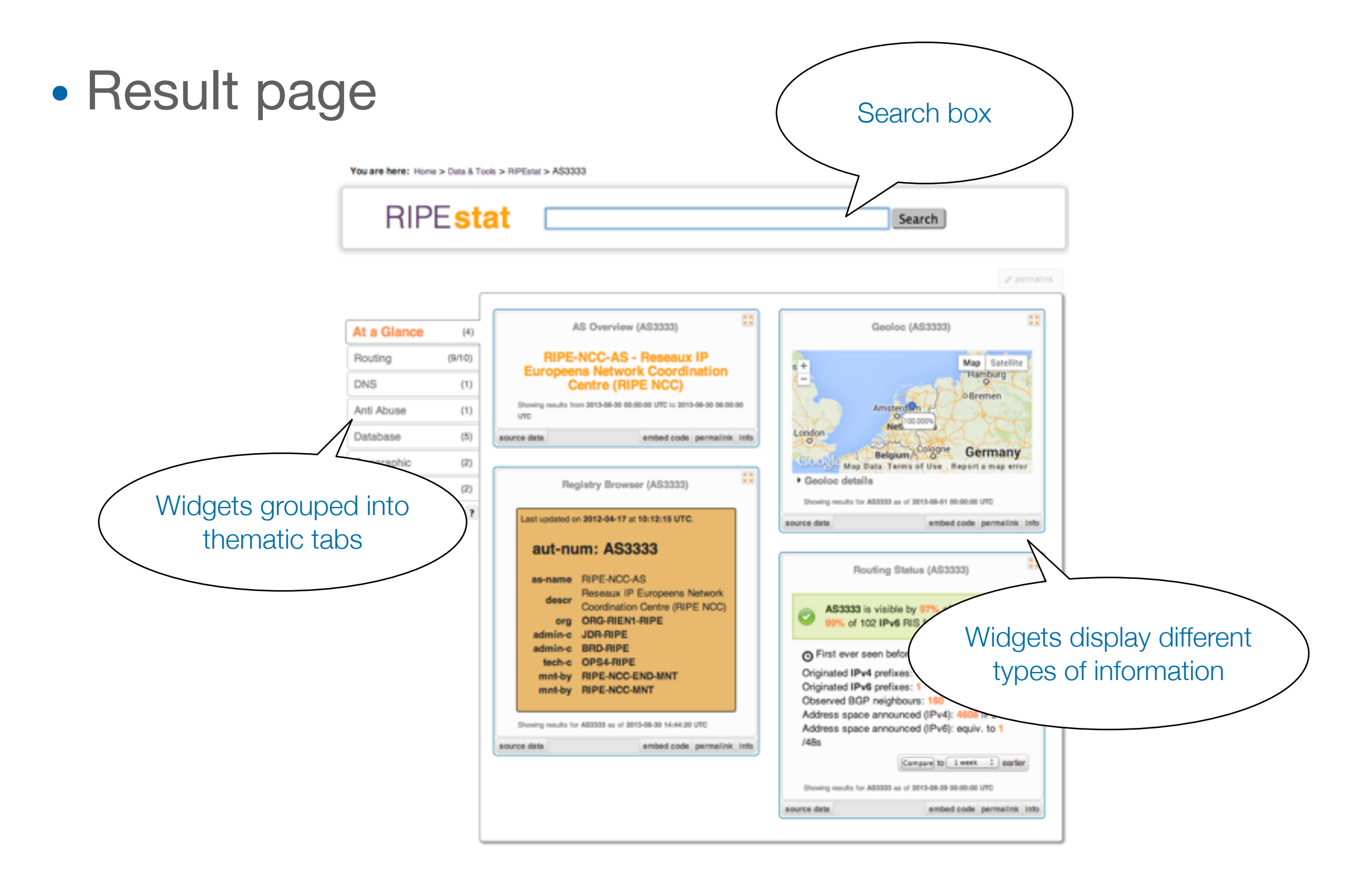

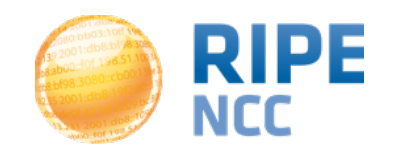

#### Tasks

- What network announces 140.78.50.90?
- Is 193.3.4.2 routed?
- In which country is 91.229.42.0/23 used?
- What is its corresponding INETNUM object?
- What widget provides real-time routing status?
- By what percent did the number of prefixes announced within Poland increased over the last two years?
- How would you share interesting network events with a colleague?

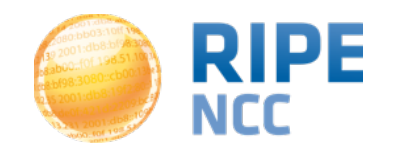

# 2.MyViews (Web)

- Create custom views
  - Click the "MyView" button

| <ul> <li>Drag and drop a v</li> </ul> | At a Glance<br>Routing<br>DNS<br>Anti Abuse<br>Database<br>Geographic<br>VICICET | (4)<br>(6:8)<br>(2)<br>(2)<br>(8:9)<br>(2)<br>(2) | This view is empty :(<br>Add content by dragging a widget onto<br>At a Ginner<br>backer of the "MvVie                     | The tab of this view.                                                                                                    |
|---------------------------------------|----------------------------------------------------------------------------------|---------------------------------------------------|----------------------------------------------------------------------------------------------------|----------------------------------------------------------------------------------------------------|
| + MyView                              | 2 Marcela                                                                        |                                                   | Anti Abuse (1)<br>Database (5)<br>Geographic (2)<br>Activity (2)<br>MyViewTab (2)<br>For more information on custom views | Province data<br>Registry Browner (ASS<br>Last updated on 2012-04-17 at 10:12:15<br>atti-num: ASS3333<br>Bine ACC-AS<br>Assess Province Control<br>Coordination Control<br>ORG-RIEMI-RIPE<br>attini-<br>JDR-RIPE |

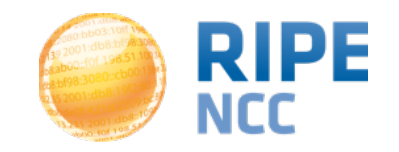

## 2.MyViews (Web)

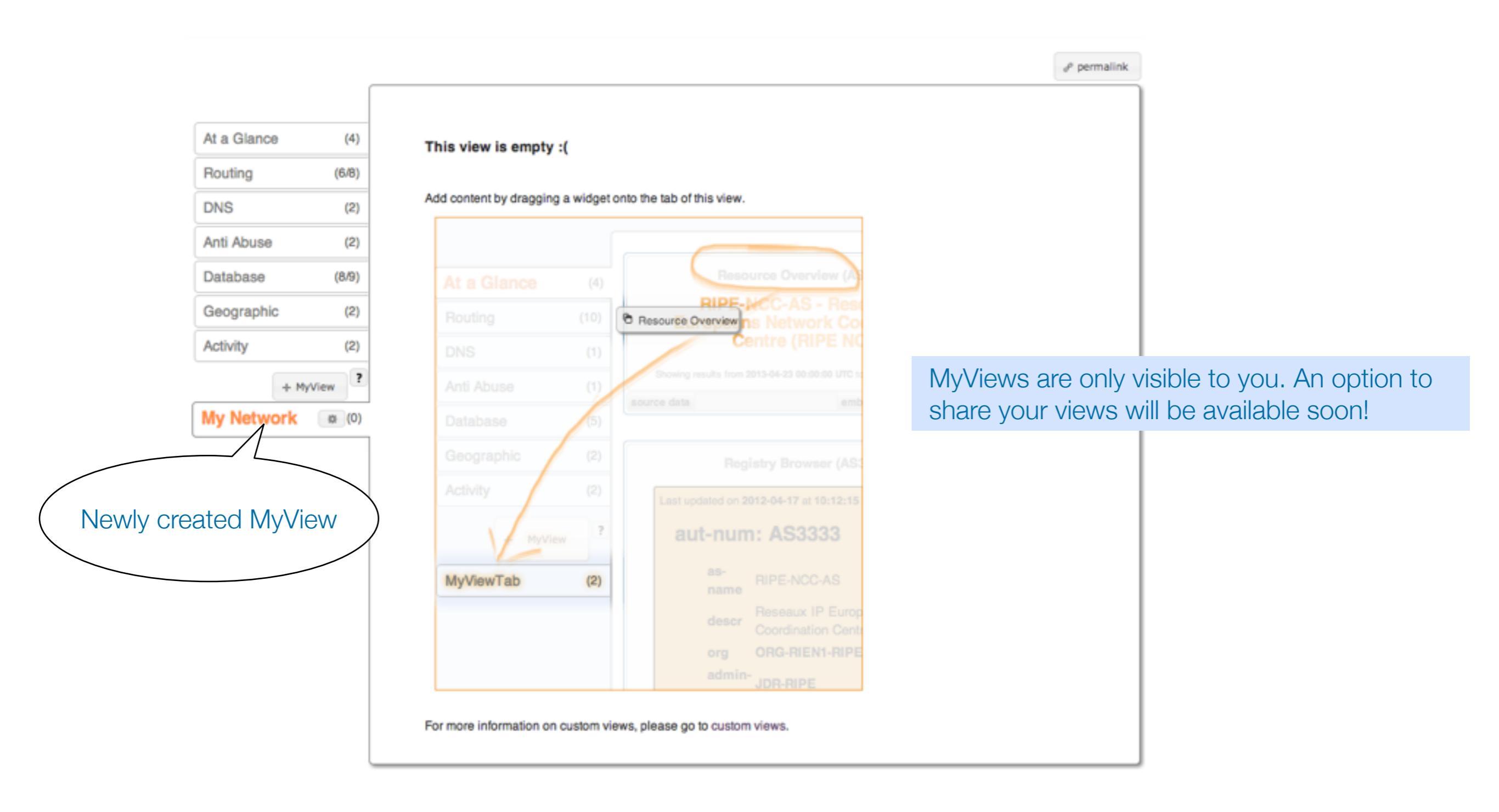

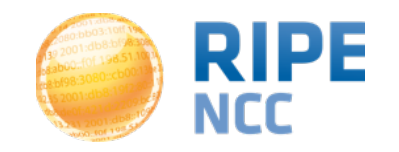

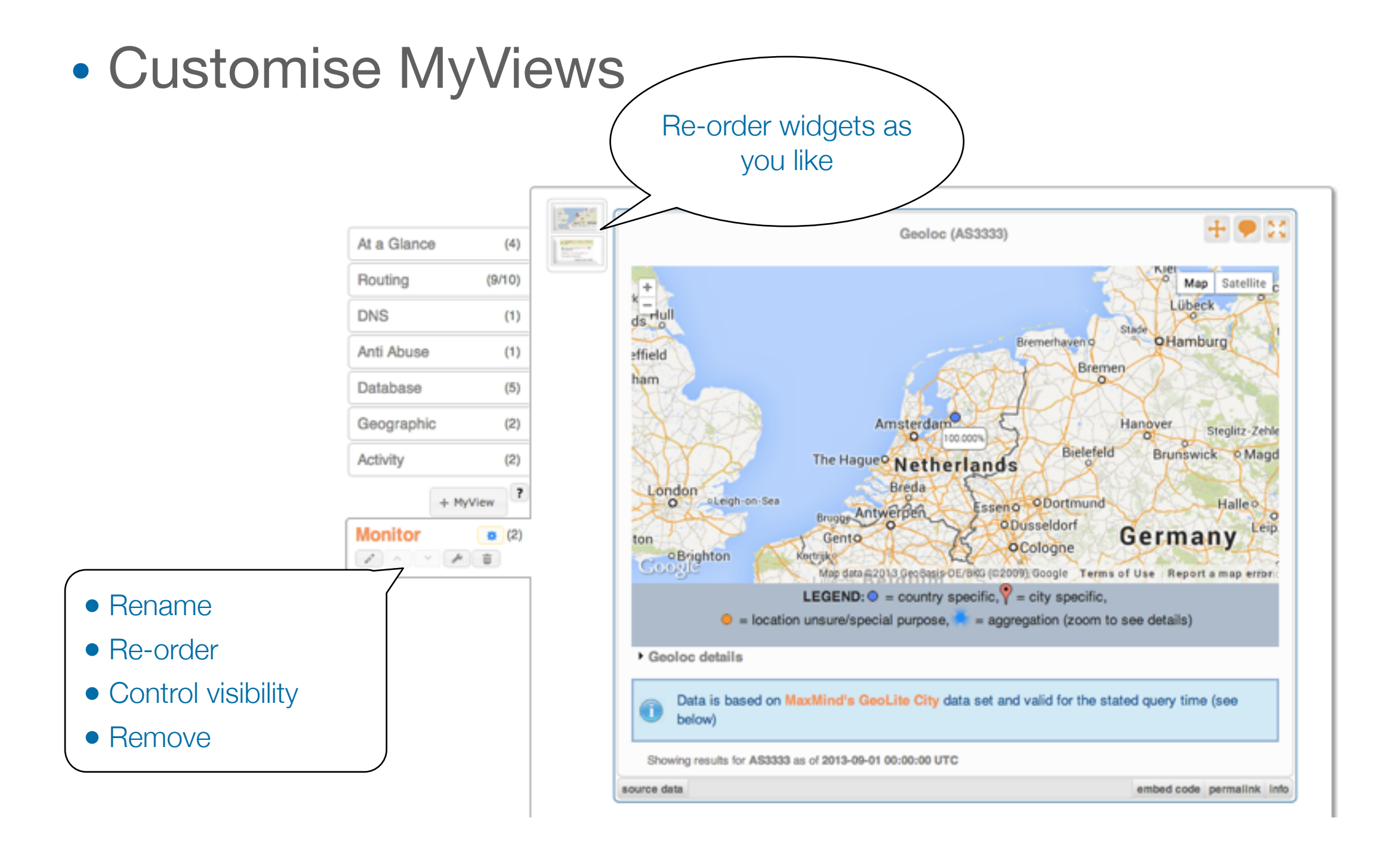

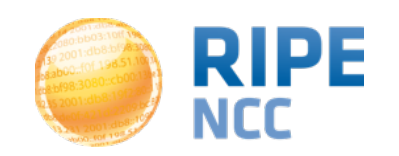

- Tasks
  - Go to "<u>https://stat.ripe.net</u>" and click on "Login"
  - "...click here to create one."

| Create a new RIPE NCC                                                                     |                                          |  |  |  |
|-------------------------------------------------------------------------------------------|------------------------------------------|--|--|--|
| Access account.                                                                           | First name                               |  |  |  |
|                                                                                           | Your first name                          |  |  |  |
| RIPE NCC Access enables you to sign into various<br>RIPE NCC services using one password. | Last name                                |  |  |  |
| Already have an account? Then click here to<br>manage it.                                 | Your last name                           |  |  |  |
|                                                                                           | Email                                    |  |  |  |
|                                                                                           | Your email address                       |  |  |  |
|                                                                                           | Pessword (minimum length: 8)             |  |  |  |
|                                                                                           | Your password                            |  |  |  |
|                                                                                           | Confirm Password                         |  |  |  |
|                                                                                           | Your password                            |  |  |  |
|                                                                                           | Enter the words you see in the box below |  |  |  |
|                                                                                           | &253285 III IIII 🔮 Corrent-              |  |  |  |
|                                                                                           | Type the text Privacy & Terms            |  |  |  |
|                                                                                           |                                          |  |  |  |
|                                                                                           | Sign up                                  |  |  |  |
|                                                                                           |                                          |  |  |  |

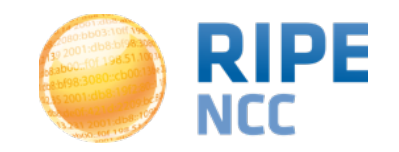

# 2.MyViews (Web)

#### Tasks

- Create a MyView for a prefix containing the following widgets:
  - Routing Status
  - Looking Glass
  - Routing History
- Create another MyView with a least two widgets and give it a meaningful name

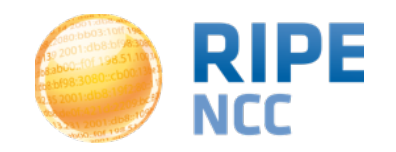

# **3.Compare Resources (Web)**

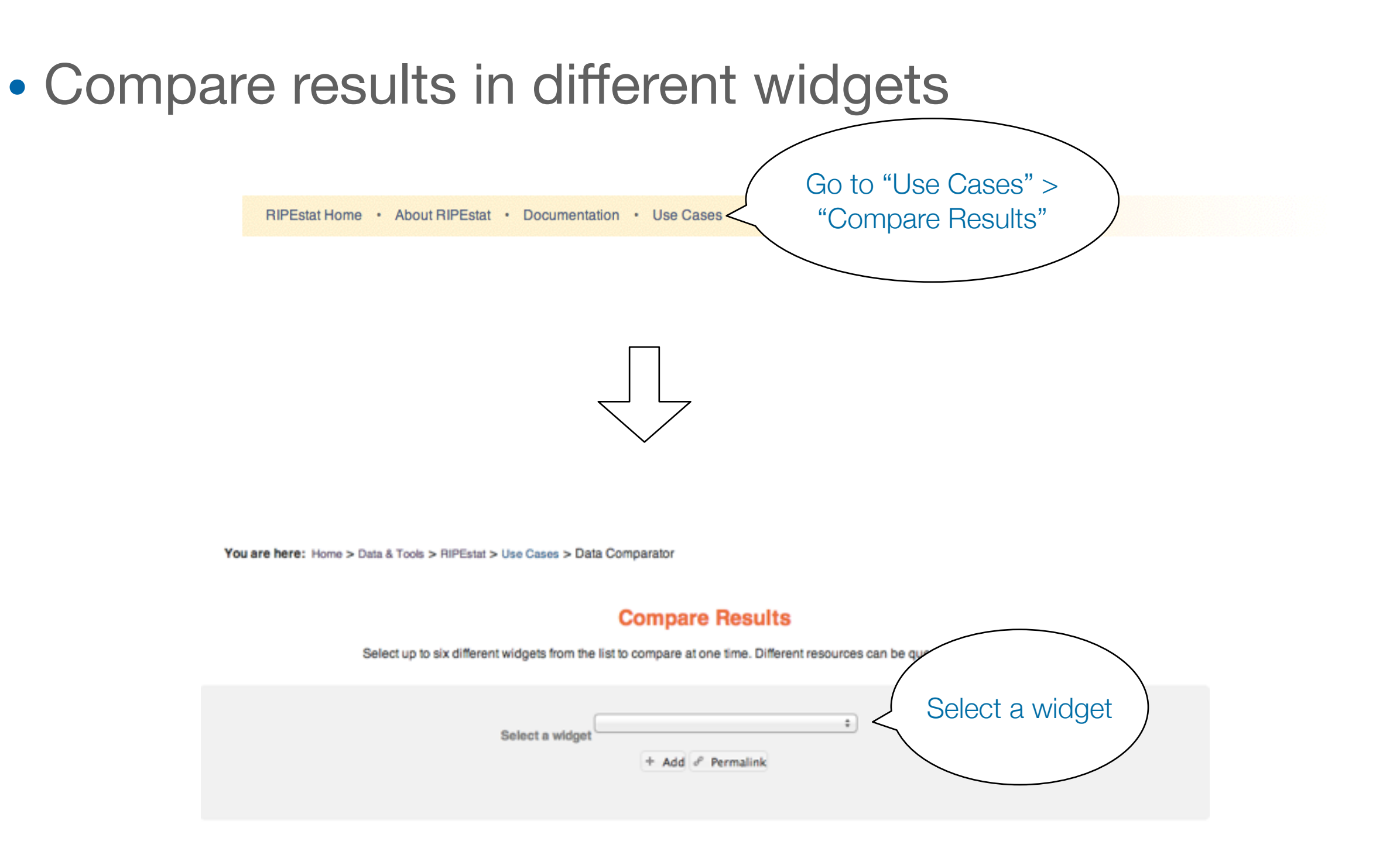

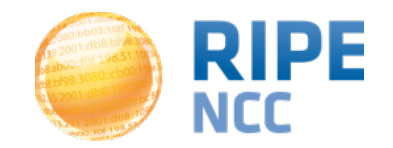

# **3.Compare Resources (Web)**

- Compare results in different widgets
  - Select the "Prefix Size Distribution" widget
  - Enter "AS1205"

#### **Compare Results**

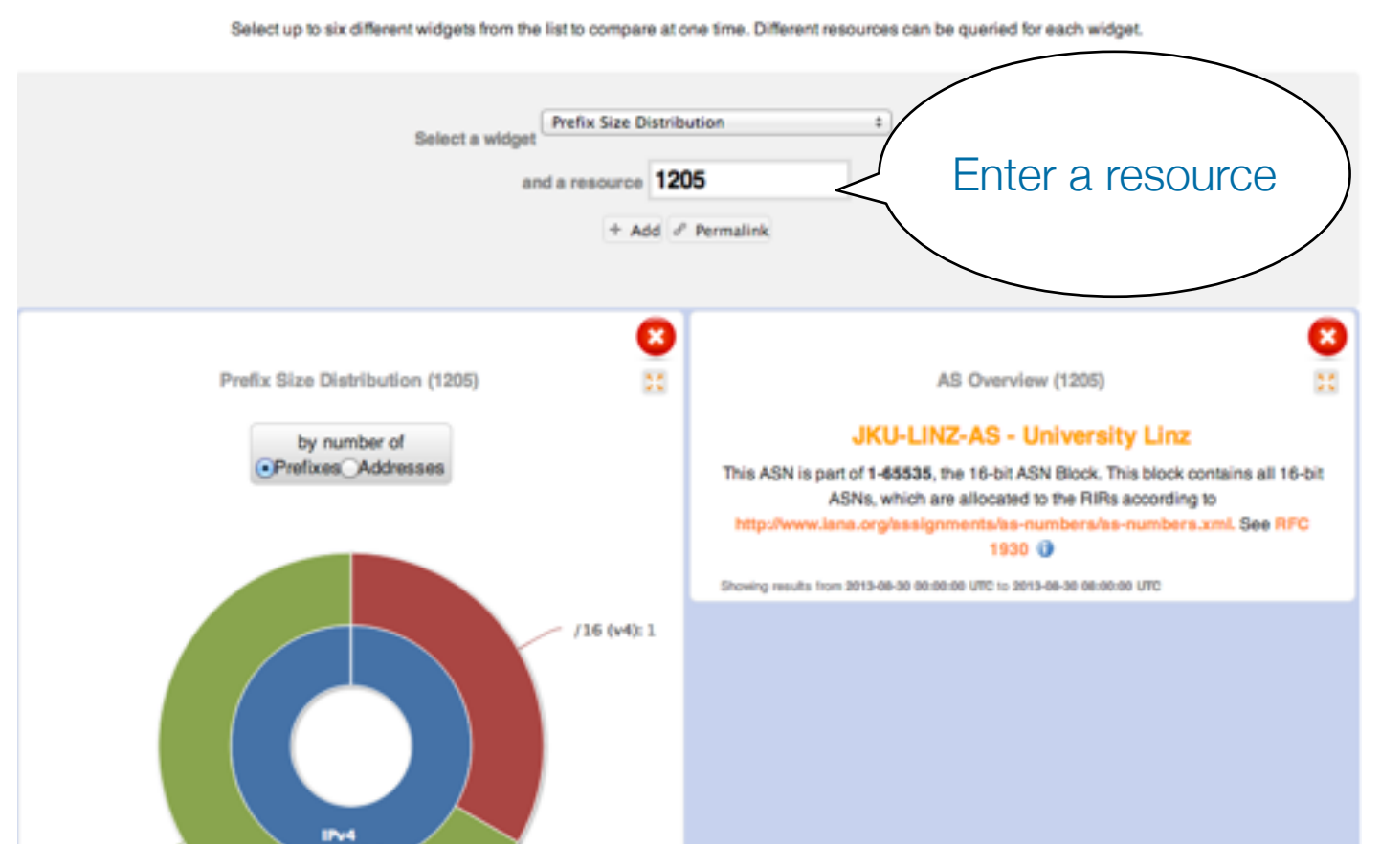

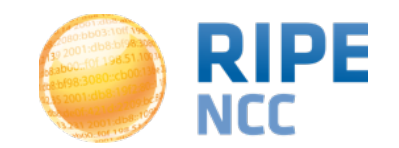

## **3.Compare Resources (Web)**

- In-widget comparison
  - Country Routing Statistics

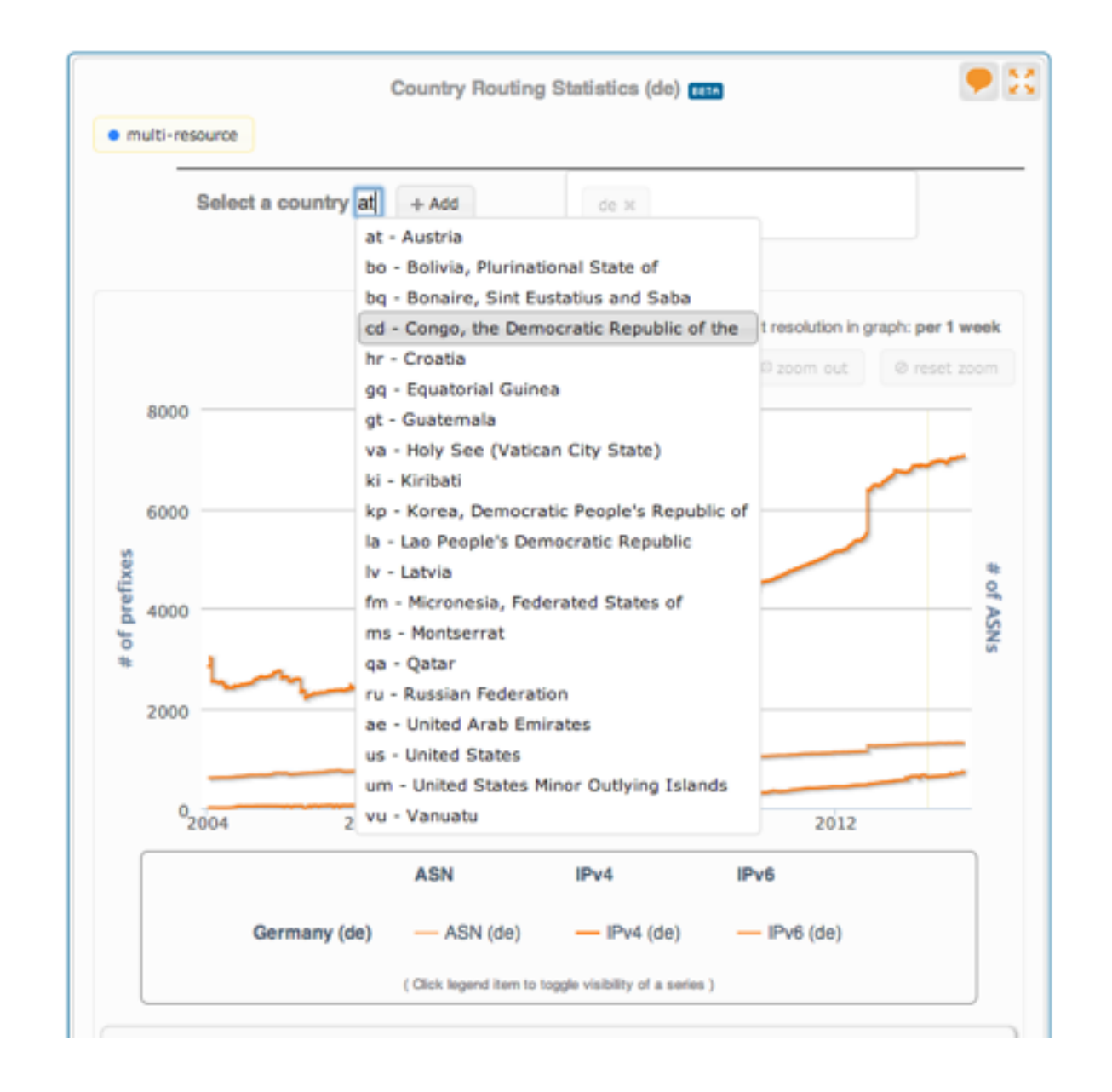

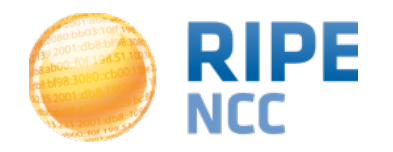

- Tasks
  - Compare the number of announced prefixes for two networks over the past two years using the widget comparison page
  - How does the Internet in Poland compare to the UK? Use in-widget comparison!

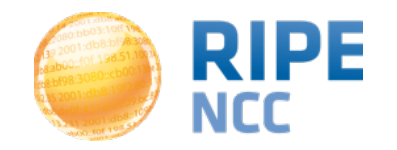

# 4.Handling Abuse (Web)

 Take action in an abuse case with the Abuse Contact Finder

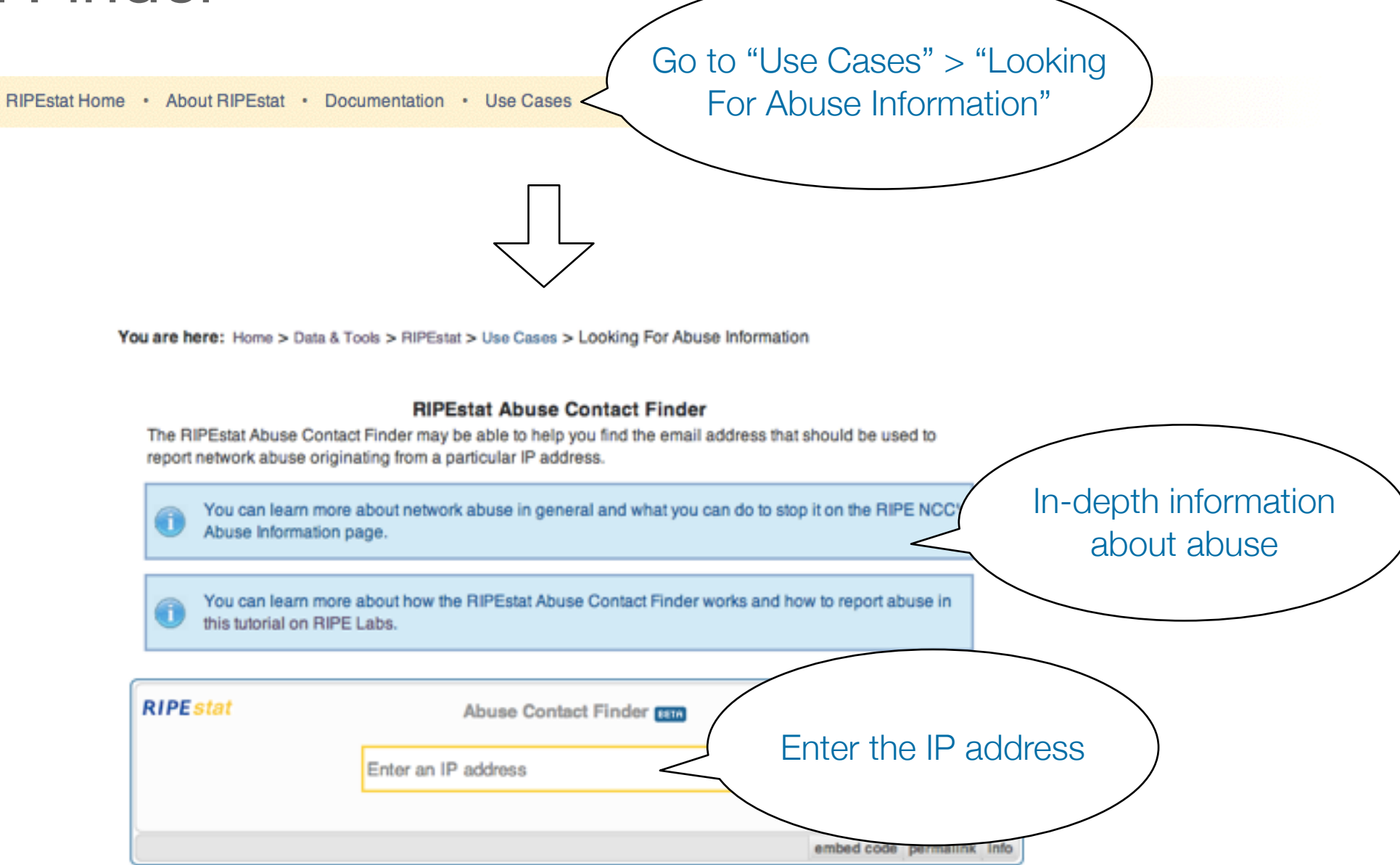

For regular RIPEstat users: this widget, of course, can also be found on the regular result page in the "Anti Abuse" tab.

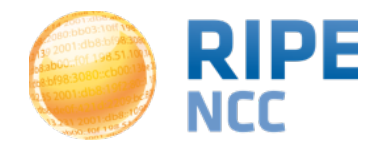

### 4.Handling Abuse (Web)

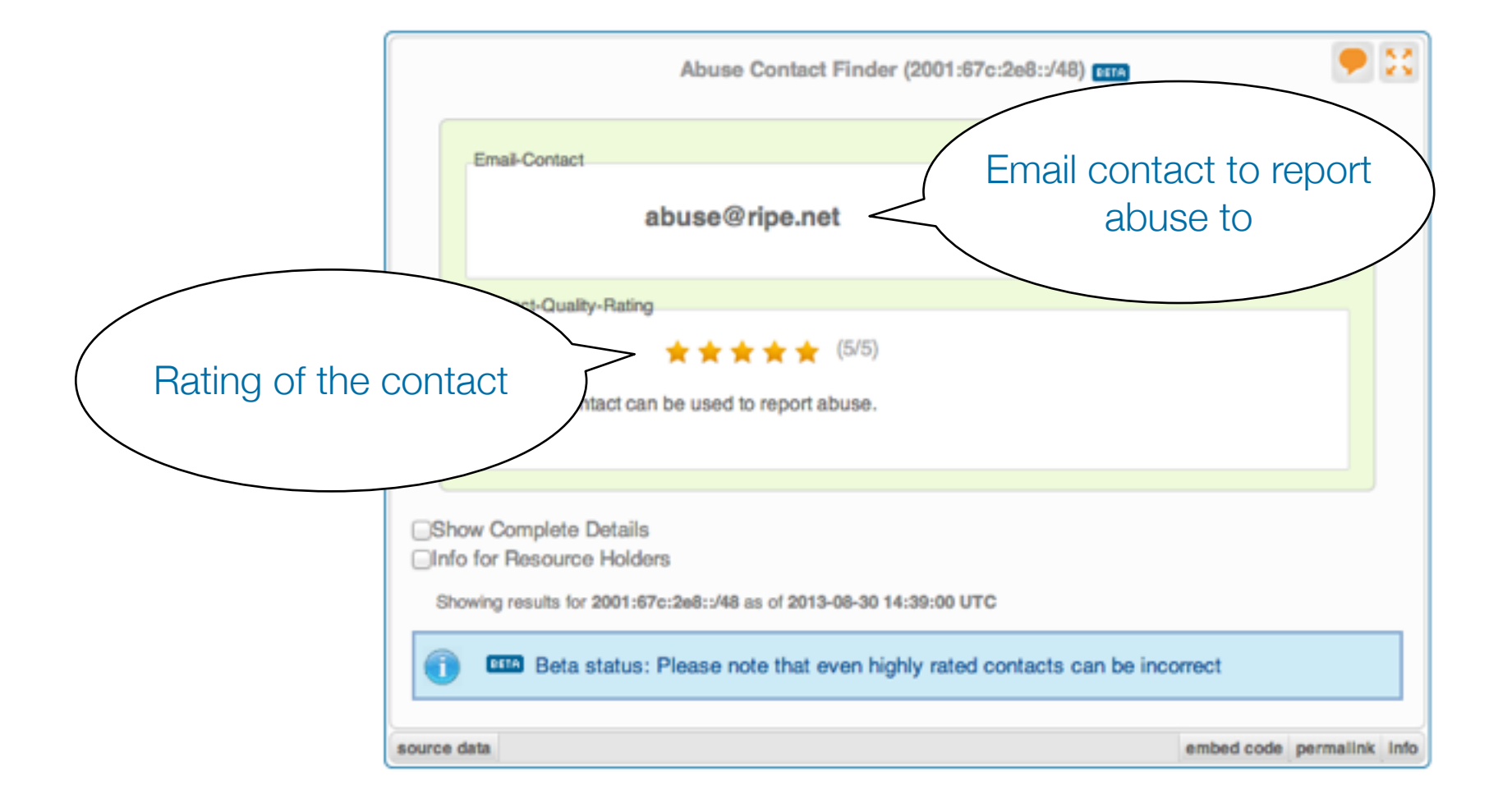

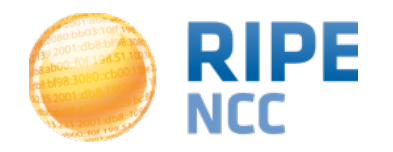

### 4.Handling Abuse (Web)

| Abuse Contact Finder (2001:67c:2e8::/48) @TA                                                                                                    |                                                                                                    |
|----------------------------------------------------------------------------------------------------|----------------------------------------------------------------------------------------------------|
| Email-Contact<br>abuse@ripe.net                                                                                                    | Details about the resource and abuse contact:                                                                                                    |
| Contact-Quality-Rating $\stackrel{\star}{\Rightarrow} \stackrel{\star}{\Rightarrow} \stackrel{\star}{\Rightarrow} \stackrel{\star}{\Rightarrow} \stackrel{\star}{\Rightarrow} \stackrel{\star}{(5/5)}$ This contact can be used to report abuse. | Show Complete Details  Details  • Results for  193.0.18.0-193.0.21.255 * abuse@ripe.net from abuse-contact role                                                            |
| Show Complete Details<br>Info for Resource Holders<br>Showing results for 2001:67c:2e8::/48 as of 2013-08-30 14:39:00 UTC                                                                                                    | - Special Network Resource Information<br>This resource has been identified to be related to this information:<br>RIPE NCC PI Allocation<br>Held by:<br>n.a. <sup>et</sup> |
| surce data embed code permalinik info                                                                                                    | RIR RER's Whols     RIPE NCC https://apps.db.ripe.net/search/query.html                                                                                                    |

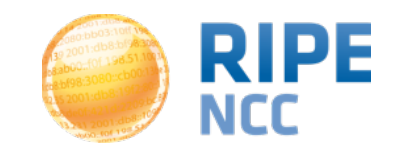

- Tasks
  - What is the abuse contact for 193.0.20.22 or the hotel network?
  - Check an IP address from your home network
  - Discussion:
    - What can you do in these cases?
      - No abuse contact found
      - No response on an abuse report

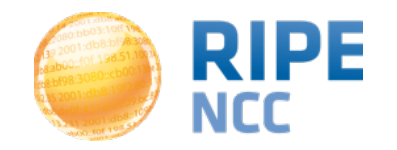

- Use BGPlay to see how your network is routed
  - BGPlay is a tool that show the routing state in an animated and highly-interactive manner
  - Go to: <a href="https://stat.ripe.net/widget/bgplay">https://stat.ripe.net/widget/bgplay</a>

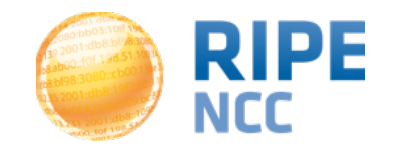

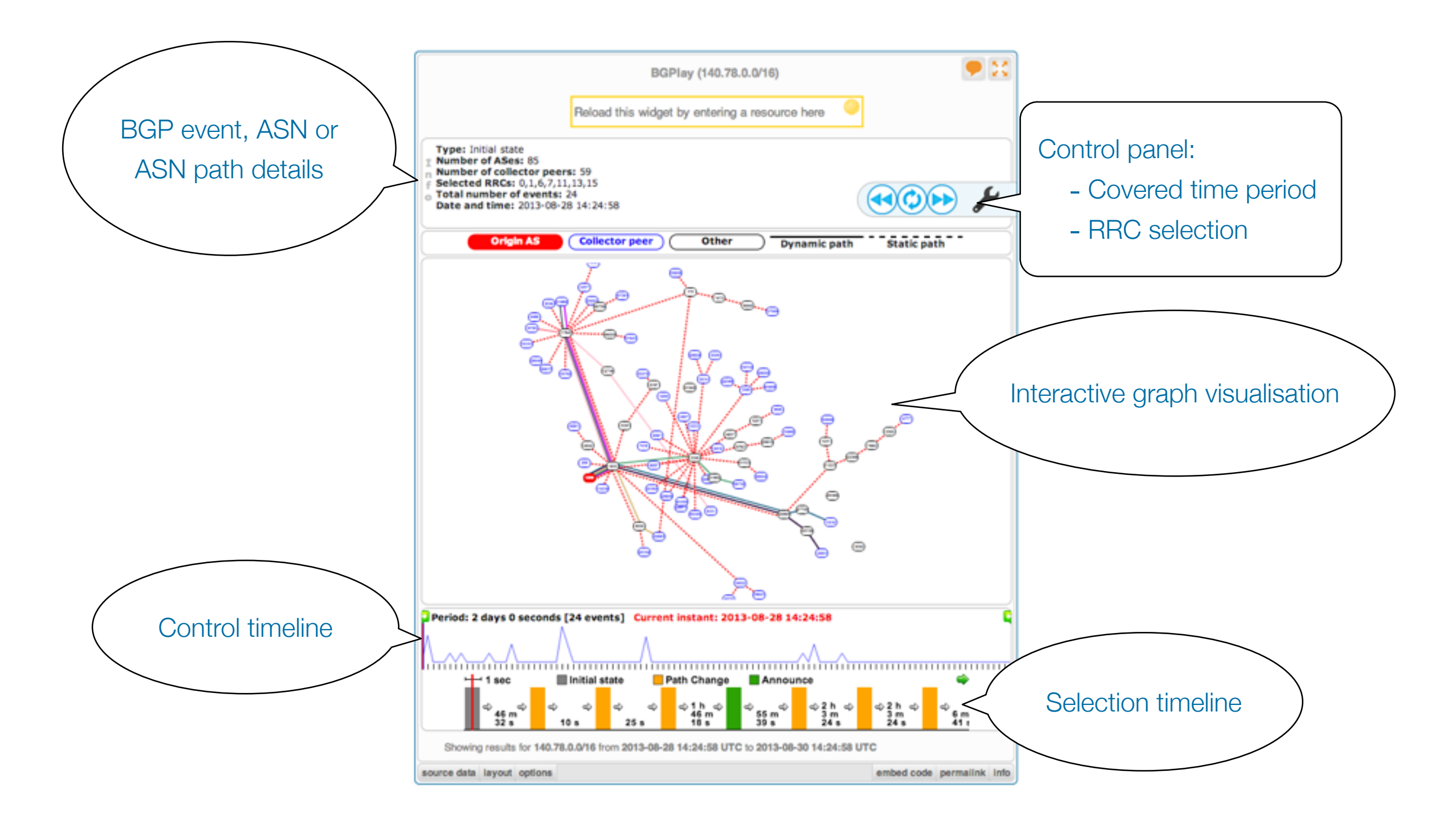

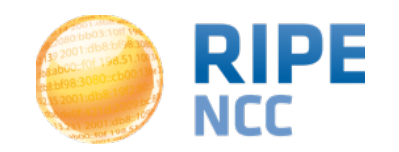

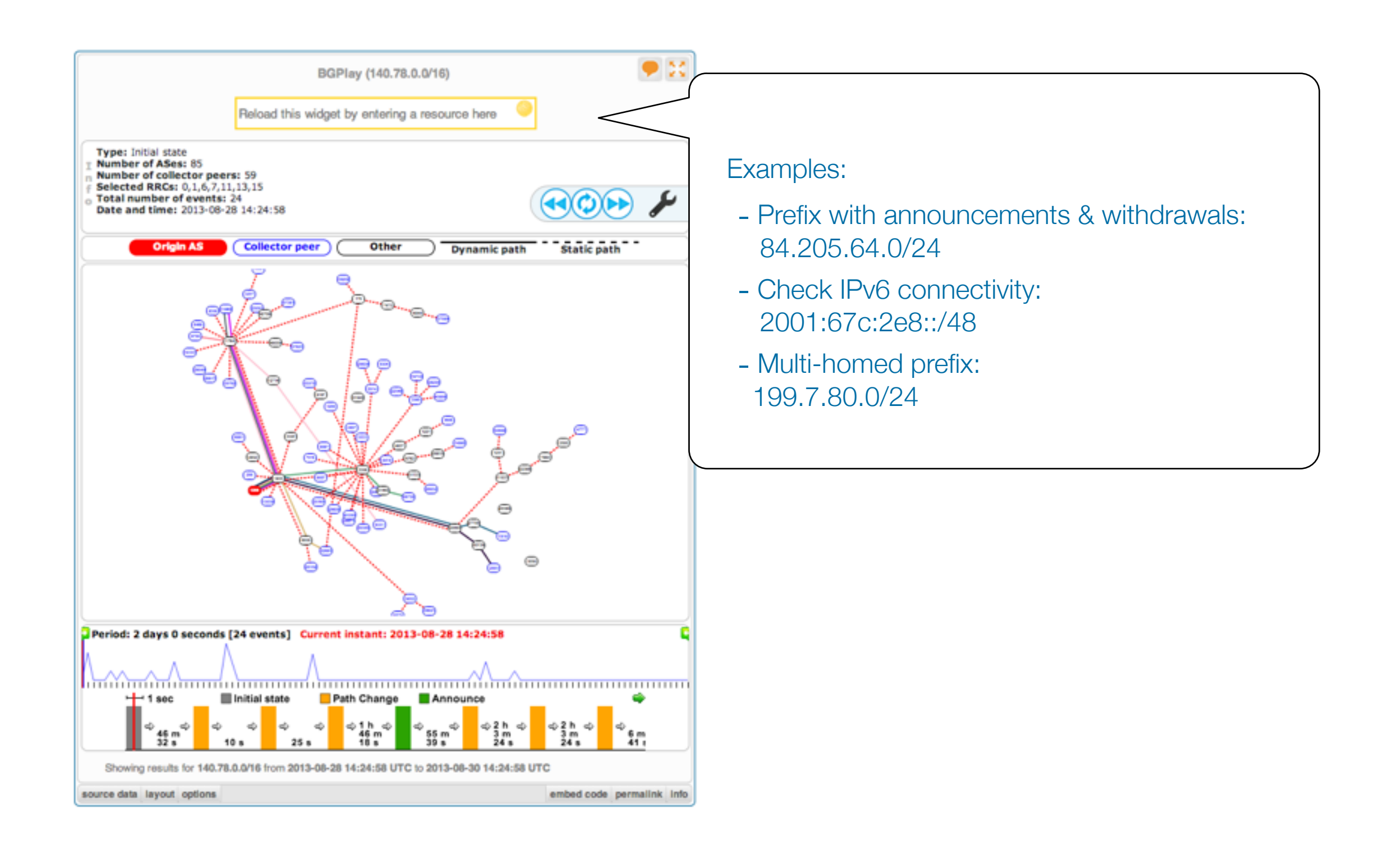

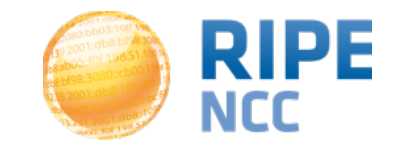

#### Task

- Find the up-stream provider for AS1205
- Is AS3333 multi-homed?
- Check the IPv6 connectivity of your own network

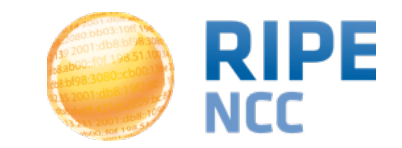

db:8db D3:10ff 198. b8:bf98:3080 198.51.100 9 DCI 1091 108:1091 108:1091 108:1091 1091 1091 1091

# **RIPEstat**

#### Advanced

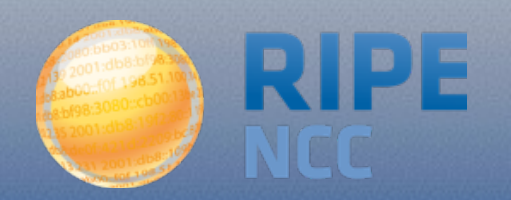

### **6.Embedding Widgets On Your Site**

- Visualising raw data
  - What is the concept?
    - The RIPEstat Widget API uses the RIPEstat Data API (or any other RESTful-API) to create visualisations helping to make the data more understandable
    - Build on top of open web standards (HTML, CSS, Javascript)
    - RIPEstat widget API documentation: <u>https://stat.ripe.net/docs/widget\_api</u>

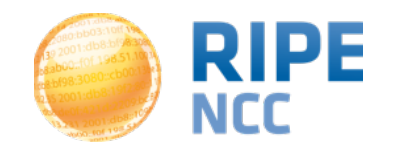

### **6.Embedding Widgets On Your Site**

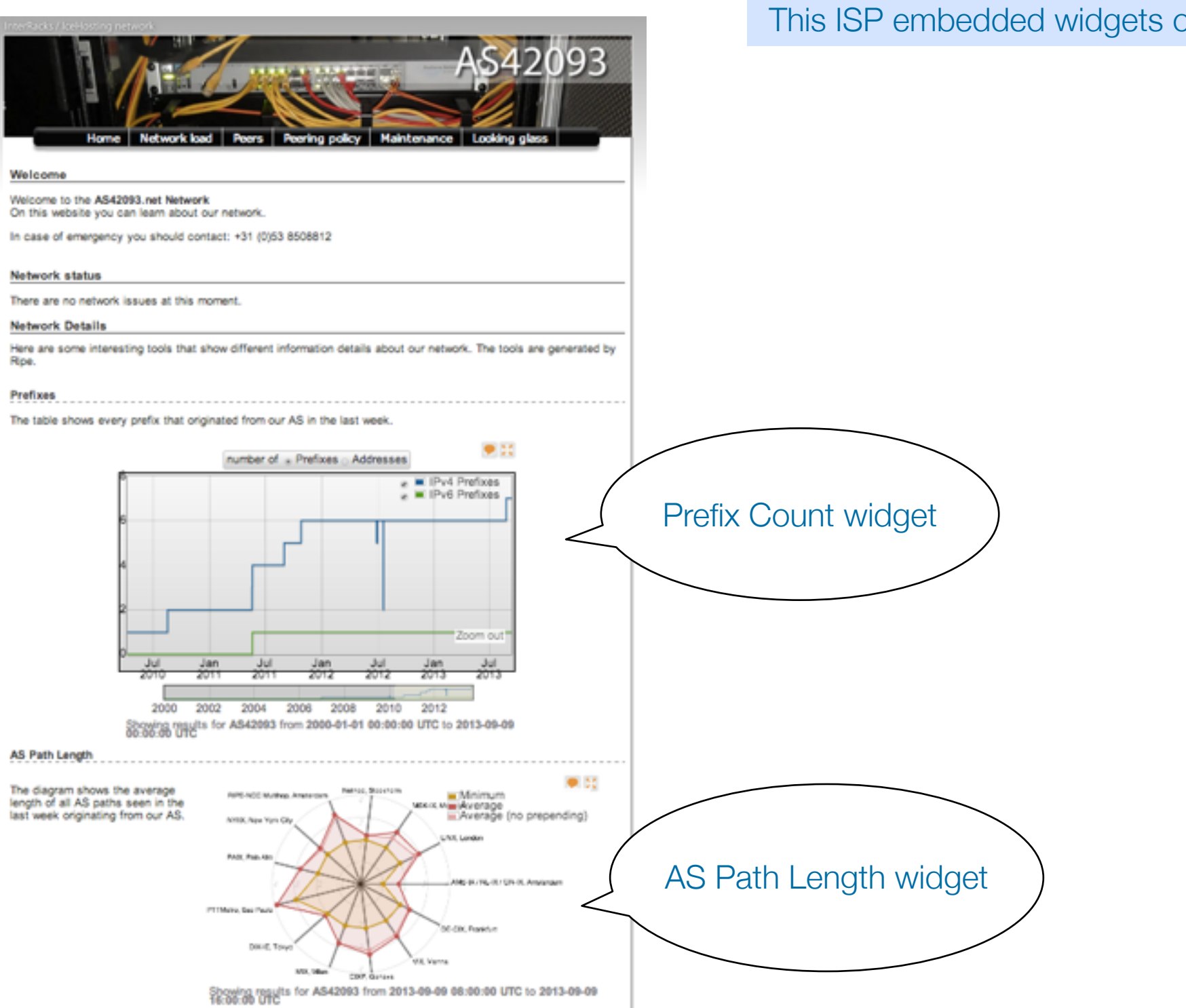

#### This ISP embedded widgets on its page.

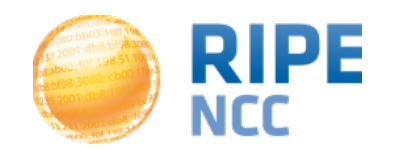

- Task
  - Create a simple dashboard page to monitor your network
    - Create a simple HTML page
      - Download the sample page:

https://stat.ripe.net/widgets/demo/

widget home.html

- Embed three widgets of your choice
- Make the widget smaller and remove the RIPEstat logo

```
ripestat.init(
    widget-type
    [, { loading-parameters } ]
    [, html-element-id ]
    [, { styling-parameters } ]
    [, load-callback() ]
)
```

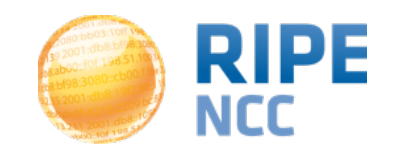

- Using raw data output
  - What is the concept?
    - The RIPEstat Data API provides the lowest level of access to data. This data can be fed into custom applications or just used for scripting.
    - RIPEstat data API documentation: <u>https://stat.ripe.net/docs/data\_api</u>

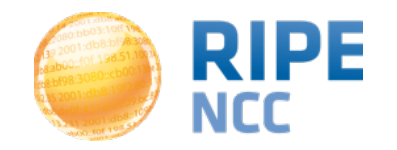

#### Tasks

Use your browser to retrieve all announced prefixes for AS6714

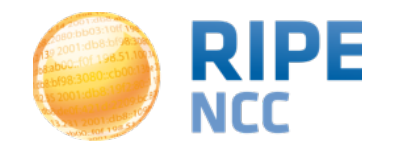

- Tasks
  - A simple check on a resource of your choice if it is seen on the Internet
    - Create a simple script using resource-overview or routing-status

https://stat.ripe.net/widgets/demo/script\_me.html

```
var prefix = "140.78/16";
var dataAPIUrl = "https://stat.ripe.net/data/prefix-overview/data.json?resource=" + prefix;
jQuery.ajax({
    url: dataAPIUrl,
    error: function() {
        alert("error");
    3.
    success: function( response ) {
        alert("success");
        // get announcement status
        var aStatus = response["data"]["announced"];
        // display result
        var container = jQuery("#announcement-status");
        container.html(prefix + " is announced: " + aStatus);
    },
    dataType: "jsonp"
£);
```

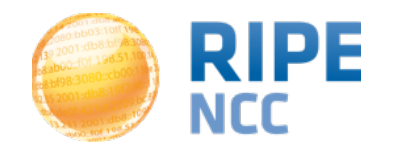

#### 9. Create a Nagios Check

- Create a Nagios check using the RIPEstat Data API
  - Nagios is a monitoring tool that supports the development of custom checks (like other monitoring tools)
  - Result codes for a check show the state:

| State   | Result Code |
|---------|-------------|
| Ok      | 0           |
| Warning | 1           |
| Error   | 2           |

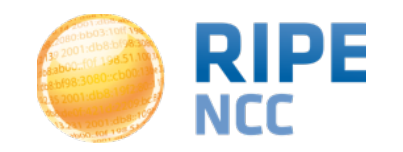

### 9. Create a Nagios Check

#### Example of a Python based check:

```
if args.transit:
   transit = args.transit.split(',')
origin = args.origin.split(',')
nagios status = 0
origin errors = 0
transit errors = 0
nagios message = ""
url = "https://%s/data/looking-glass/data.json?resource=%s" % (args.statserver, urllib2.quote(args.prefix, ''))
lookingglass raw = urllib2.urlopen(url)
lookingglass json = json.load(lookingglass raw)
if lookingglass json['data call status'] != "supported":
   print "WARN: %s is under maintance " % (args.statserver)
   sys.exit(1)
for rrc in lookingglass json['data']['rrcs']:
   for peer in lookingglass_json['data']['rrcs'][rrc]['entries']:
      aspath = peer['as_path'].split()
      details = peer['details'][0].split()
      peer_addr = details[0]
      nexthop = details[2]
      router id = details[3]
      if len(aspath) > args.minpath:
         if aspath[-1] not in origin :
            origin errors += 1
            nagios_message = nagios_message + ( "Origin missmatch %s (%s): %s; " % (rrc, peer_addr, aspath[-1]))
         if args.transit:
            if aspath[-2] not in transit :
               transit errors += 1
               nagios message = nagios message + ( "Transit missmatch %s (%s): %s; " % (rrc, peer addr, aspath[-2]))
if origin errors == 0 and transit errors == 0:
      nagios message = "OK: %s Origin is %s " % (args.prefix, args.origin)
      if args.transit:
            nagios message = "%s and all transits match %s" % (nagios message, args.transit)
elif origin_errors >= args.crit or transit_errors >= args.crit:
      nagios status = 2
      nagios message = "ERROR: " + nagios message
elif origin errors >= args.warn or transit errors >= args.warn:
      nagios status = 1
      nagios message = "WARN: " + nagios message
```

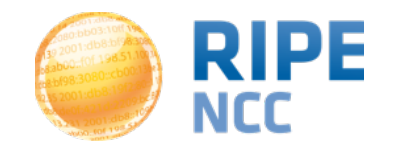

#### **Questions?**

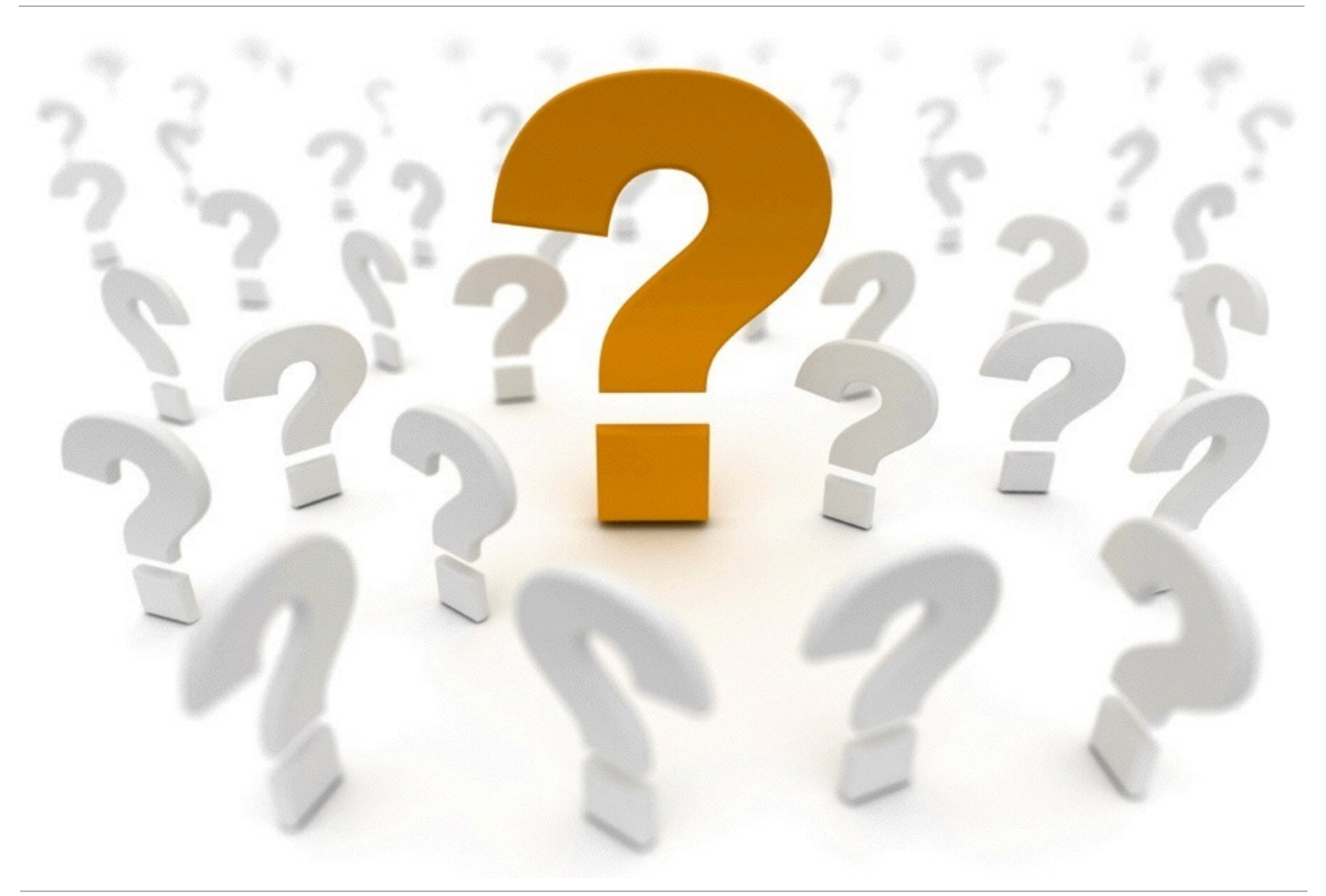

Christian Teuschel - RIPE68 - 12 May 2014